# WORKFORCE DIMENSIONS GUIDE

Kwik Trip

**UKG** 

To serve our guests and provide opportunities for our coworkers to grow, advance, have fun, and love their jobs.

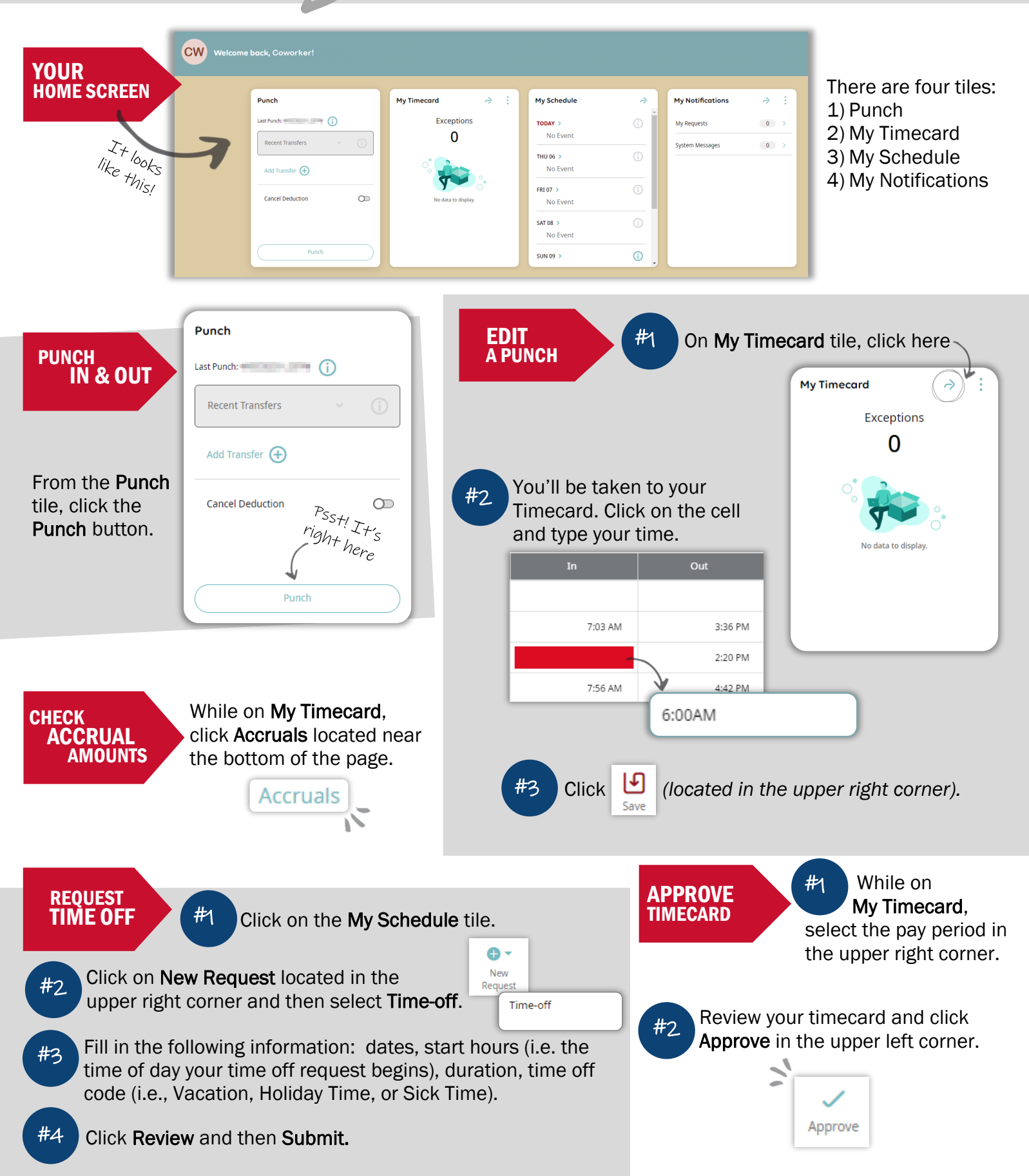

## **CONTINUED GUIDE** for Hourly Coworkers

# NOW WE'RE GETTING INTO

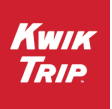

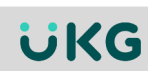

#### TRANSFER A PUNCH

#1 While on **My Timecard**, right click on the punch you need to transfer and click **Edit**.

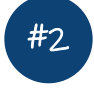

The following window will appear on the right-hand side of the screen. Click on this arrow – – – –

| Punch                   |           |
|-------------------------|-----------|
| Date<br>3/29/2023       |           |
| Time*<br>7:56 AM        | <u>``</u> |
| Rounded Time<br>7:56 AM |           |
| Transfer                | ✓ (1)     |

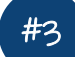

On the next window that opens, click Edit

| ш. |  |
|----|--|
| #4 |  |
|    |  |

Another window will appear on the righthand side. Click on the arrow next to Transfer.

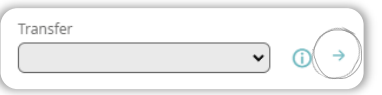

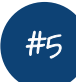

On the next screen, you'll have the following options. Click on clean depending what you need to transfer:

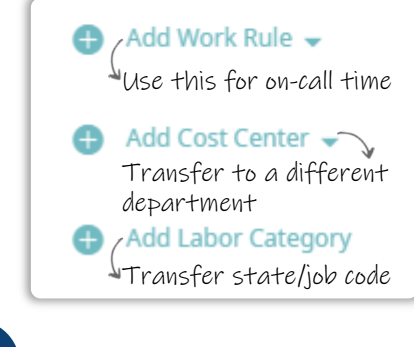

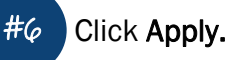

ADD A ROW TO TIMECARD

While on **My Timecard**, click on the **+** icon to add another row.

|     |   | Date     | Schedule | Absence |
|-----|---|----------|----------|---------|
| (+) | Θ | Sun 4/09 |          |         |
| +   | Θ | Mon 4/10 |          |         |

## PER DIEM

While on **My Timecard**, select **Per Diem** from the **Pay Code** column.

|   |                                                                                                    | Date     | Schedule | Absence                                    | Pay Code                                                                                                    |
|---|----------------------------------------------------------------------------------------------------|----------|----------|--------------------------------------------|----------------------------------------------------------------------------------------------------|
| + | Θ                                                                                                    | Sun 3/26 |          |                                            | ~                                                                                                    |
|   | There can't be any other punches on<br>the row when adding per diem, so you<br>may need to add a blank row first. |          |          | punches on<br>diem, so you<br>c row first. | Bereavement Hourly<br>Gift Card<br>Holiday Time<br>Jury Duty Hourly<br>Per Diem<br>Sick - Support Center<br>Vacation SC<br>Vac Cash Out |

### In the Amount column, type either 30 or 45 and hit

| Pay Code | Amount     |
|----------|------------|
| Per Diem | USD30.00 < |

Don't enter a \$ symbol. Once you hit tab, it will automatically convert to USD, like what's shown here.

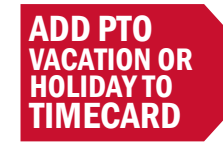

the Tab key.

While on **My Timecard**, select the time off benefit you'd like to use from the **Pay Code** column.

| •                                                                                                    |   | Date     | Schedule | Absence | Pay Code                                                                                                    |
|----------------------------------------------------------------------------------------------------|---|----------|----------|---------|----------------------------------------------------------------------------------------------------|
| +                                                                                                    | Θ | Sun 3/26 |          |         | ~                                                                                                    |
| There can't be any other punches on<br>the row when adding paid time off, so<br>you may need to add a blank row first. |   |          |          |         | Bereavement Hourly<br>Gift Card<br>Holiday Time<br>Jury Duty Hourly<br>Per Diem<br>Sick - Support Center<br>Vacation SC<br>Vac Cash Out |

### Enter the In and Out time that you will be using the benefit.

| Pay Code    | Amount | In      | Out     |
|-------------|--------|---------|---------|
| Vacation SC |        | 8:00 AM | 4:00 PM |